# Gigaset

# QV830 Quick Start Guide

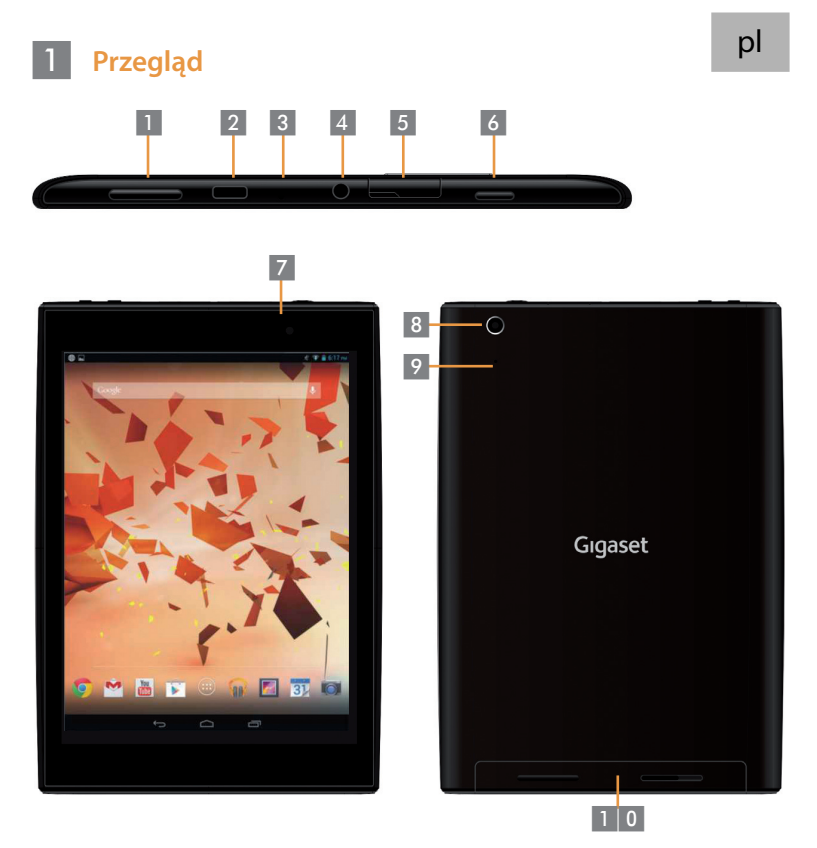

Przycisk głośności Gniazdo Micro USB Mikrofon Gniazdo słuchawkowe Gniazdo micro SD Przycisk zasilania

- Kamera przednia
- Kamera tylna
- Przycisk resetowania
- 6 Prz 7 Kar 8 Kar 9 Prz 1 0 Głc
  - Głośnik

## 2 Włączanie tabletu

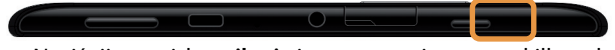

Naciśnij przycisk zasilania i przytrzymaj go przez kilka sekund.

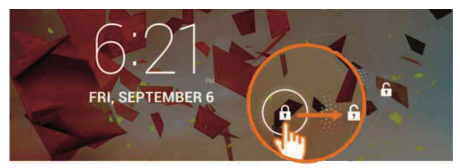

Przesuń ikonę odblokowywania w prawo.

#### 3 Łączenie z siecią Wi-Fi

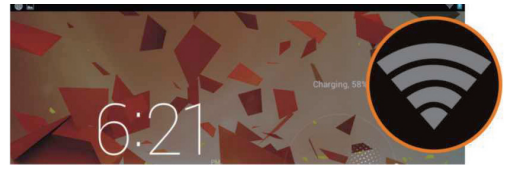

Znaleziono dostępne sieci Wi-Fi.

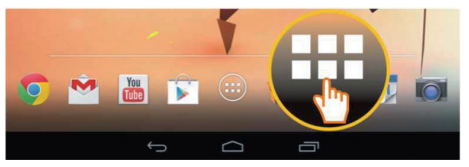

Dotknij ikony Aplikacje.

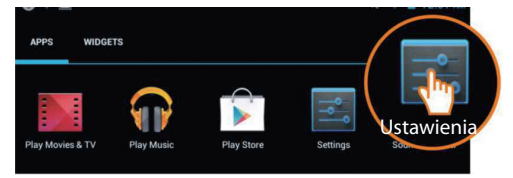

Dotknij ikony Ustawienia.

| <b>Å</b>    | Ustawienia              |                                             |
|-------------|-------------------------|---------------------------------------------|
| SIECI ZWYKŁ | ECI ZWYKŁE I BEZPRZEWO- | Wi-Fi                                       |
| •           | Wi-Fi 🗾 Wi              | TP-LINK_123                                 |
| 8           | Bluetooth Wył.          | NETGEAR 12345                               |
| O           | Użycie danych           | Zabezpieczona za pomocą protokołu XLIFF WPA |
|             | Więcej                  | NETGEAR_MAT                                 |

• Dotknij, aby wybrać pozycję Wi-Fi.

| Wi-Fi |                                                                   |           |
|-------|-------------------------------------------------------------------|-----------|
|       | TP-LINK_123<br>Połączono                                          | <b>\$</b> |
|       | NETGEAR_12345<br>Zabezpieczona za pomocą protokołu                | -         |
|       | NETGEAR_MAT<br>Zabezpieczona za pomocą protokołu XLIFF WPA2 (sieć | 7         |
|       | Wireless                                                          | ₹.        |

- Wybierz połączenie Wi-Fi.
- Może pojawić się prośba o wprowadzenie hasła do sieci Wi-Fi.

| Siła sygnału Dobra<br>Zabezpieczenia WPA PSK<br>Hasło<br>Dekaż opcje zaa sowane |        |  |  |  |  |
|---------------------------------------------------------------------------------|--------|--|--|--|--|
| Anuluj                                                                          | Połącz |  |  |  |  |

Dotknij, aby wprowadzić hasło.

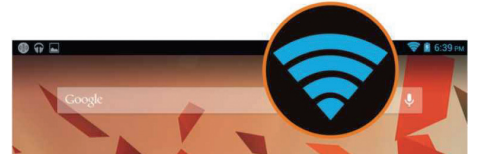

Połączenie Wi-Fi zostało nawiązane.

## 4 Otwieranie aplikacji

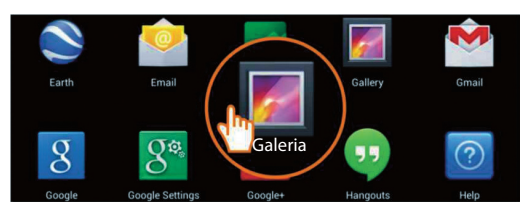

- Dotknij ikony Aplikacje.
- Dotknij ikony aplikacji, którą chcesz otworzyć.

#### 5 Przesyłanie plików między tabletem a komputerem

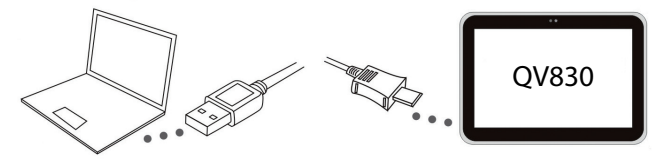

 Połącz tablet z komputerem kablem Micro USB dodanym w komplecie.

Wskazówka: jeżeli na komputerze jest zainstalowany system Windows XP lub starsza wersja, zainstaluj program "Windows Media Player 11".

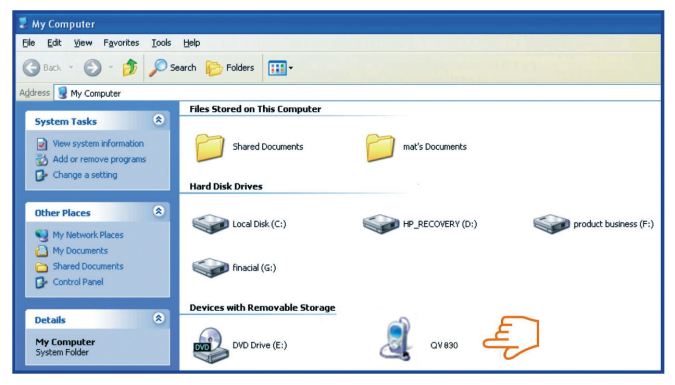

- Wybierz dysk "Gigaset QV830", aby wyświetlić pliki przechowywane na tablecie i przenieść pliki między tabletem a komputerem.
- Po zakończeniu odłącz kabel.
- Więcej informacji można uzyskać pod adresem: www.gigaset.com/service

#### 6 Wyłączanie tabletu

Naciśnij i przytrzymaj przycisk zasilania, aż pojawi się poniższe okno dialogowe.

|   | ტ Wyłą | cz               |              |
|---|--------|------------------|--------------|
| ٢ | Wyłącz | y jest wyłączony |              |
|   | XI     | Ľ).              | <b>(</b> )-) |

• Dotknij, aby wybrać polecenie Wyłączanie.

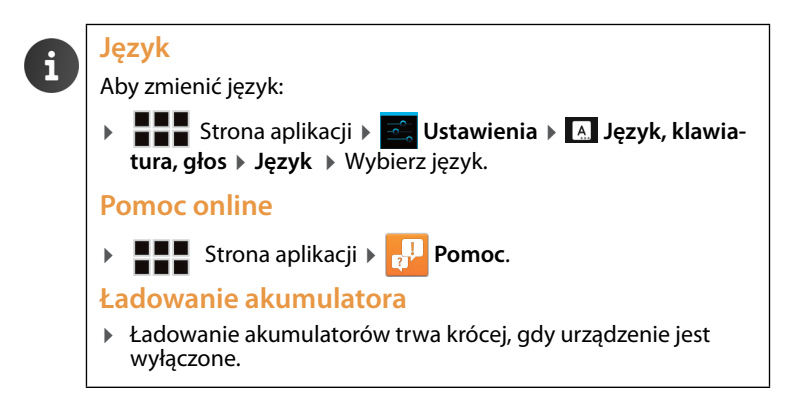

Issued by Gigaset Communications GmbH Frankenstr. 2a, D-46395 Bocholt

© Gigaset Communications GmbH 2013 Subject to availability. All rights reserved. Rights of modification reserved. www.gigaset.com

Google, Google Play, Android and other marks are trademarks of Google Inc.

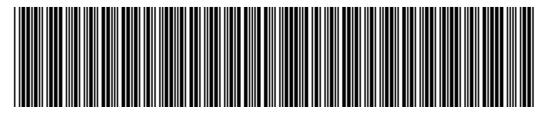

A31008-N1166-R101-4-X143